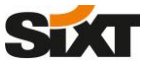

MANUAL

2. Go to "Frequent-Traveler Programs" under the "Travel Settings" section

# SAP Concur 🖸

1. Navigate to your profile section on the front page of your SAP Concur Travel portal and click on "Profile Settings"

#### SAP Concur C Travel App Center SAP Concur C Travel App Center Profile - 👤 0 Six 💄 William Never 👍 Profile Personal Information Change Password System Settings Concur Mobile Registration Travel Vacation Reasolgnment Profile Settings | Sign Out Your Information Profile Options Personal Information Company Information Contact Information Email Addresses Select one of the following to customize your user profile. TRIP SEARCH MY TRIPS (0) $\rightarrow$ Personal Information Your home address and emergency contact information. System Settings Which time zone are you in? Do you prefer to use a 12 or 24-hour clock? When does your workday startlend? Emergency Contact You currently have no upcoming trips. Company Information Voir company name and business address or your remote location address. How can we entainly use about your travel arrangements? -Car Search Travel Settings Setup Travel Assistants Credit Card Information Pick-up date Drop off date Travel Preferences si Credit Card Information Credit Card Information Thus cartes your credit card Information have so you don't have Thus cart tacks there you credit card Information have so you don't have Thus cart tacks there you credit cartes your credit cartes you credit cartes you credit cartes Pick-up car at Airport Terminal O Off-Airport Please enter an airport Other Settings Change Password Change your password Concur Mobile Registration Set up access to Concur on your mobile device System Settings Connected Appr Return car to another location e Search Options Change Password Forgot Concur Mobile PIN Travel Vacation Reasolony ir, tell us in your words what you want to do e.g. flight from New York to Paris on Tuesday SAP SAP Concur C SAP SAP Concur C Last logged in: 09/22/2020 7.4

#### 3. A new window for Frequent Traveler Programs opens where you can add new or edit your existing Frequent Traveler profile.

| <b>P</b> | 570 | SixtCar Express                                                                                                    | Search this vendor                                                                                                    | 17073970                                                                                                   | 1 | Program" and a new pop up window opens                                                                           |
|----------|-----|----------------------------------------------------------------------------------------------------|----------------------------------------------------------------------------------------------------|----------------------------------------------------------------------------------------------------|---|----------------------------------------------------------------------------------------------------|
|          |     | C Add Travel Programs - Google Chrome                                                                                                    |                                                                                                    | - 🗆 X                                                                                                    |   | 3.b) Select "Sixt" in the dropbox-list under<br>"Car Rental Company"                                             |
|          | -   | https://www.concursolutions.com/profile/Trave Add Travel Programs Please enter programs EXACTLY as they appear on y                                                                                                    | elProgramEditor.asp?userID=gWkVJP87hsl                                                                                                    | rfL8cgl69Ct\$pXS5eiV                                                                                       | - | 3.c) Enter your Sixt ID number into the<br>"Frequent Traveler / Driver / Guest<br>Number field and click "save". |
|          |     | The page allows you to enter a program incorrectly, you<br>For example, if your card is printed "AA12345" or "Joh<br>The page allows you to enter up to 5 travel programs<br>Then, select the name of the company from the adjac<br><b>3.b</b><br><b>Car Rental Company</b><br>Pick a rental company | u will get a profile error from the reservation system.<br>n Dev12345'', your program number is "12345''<br>as at a time. First, select the type of program (c<br>cent list. Finally, enter the program number (fr<br><b>3.C)</b><br>Frequent Traveler / Driver / G<br>Your Sixt Profile ID nu | arrier name, car rental, or h<br>equent traveler number, etc<br>west Number. Search this vendor<br>umber Ø |   |                                                                                                    |

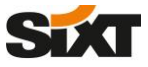

MANUAL

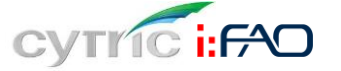

1. Navigate to your profile section on the front page of your cytic Travel portal.

| ≡ the cytric<br>Stat |                               |                           |                                | My Trips                                    | B Besey Gencer  My User Profile My Frequent Trips | 1.a) Click on "My User Profile" in the<br>Profile menue section |
|----------------------|-------------------------------|---------------------------|--------------------------------|---------------------------------------------|---------------------------------------------------|-----------------------------------------------------------------|
| ☆ ☆ ⊻                | My User Profile               | Last change: Besey Gencer | (b9446) on 27.02.2020 11:21    |                                             | My Travel Arrangers                               | 1.b) Click on "Frequent Traveler<br>Programs"                   |
|                      | Personal Data                 | Emergency Contact         | Travel document<br>information | Credit Card and Payment<br>Card Information |                                                   |                                                                 |
|                      | Frequent Traveler<br>Programs | Discount Cards            | Personal Preferences           | cytric System<br>Management                 |                                                   |                                                                 |
| Back                 |                               |                           |                                |                                             |                                                   |                                                                 |
| Back                 |                               | -                         |                                |                                             | _                                                 |                                                                 |

3. In the section "Frequent Traveler Programs" you can add new or edit your existing Frequent Traveler profiles.

| ∎<br>Frequent Traveler Nur                          | nbers for Car Rental Vend                                                                                                    | lors                                                                                                    | 2.a) Click on "Frequent Traveler<br>Numbers for Car Rental vendors"                                                                                                    |
|-----------------------------------------------------|----------------------------------------------------------------------------------------------------|----------------------------------------------------------------------------------------------------|----------------------------------------------------------------------------------------------------|
| My User Profile                                     | On this page Frequent Traveler numbers can<br>access to the services you are entitled to. If '(<br>Arrangers) of this System will not be able to s<br>the right   | e entered. Please select the exact level of participation to enable the System to provide<br>onfidential was selected by the user, other users (e.g. the Administrator or Travel<br>ee the number. To delete a Frequent Traveler number, click on the 'Remove' button to                      | 2.b) Choose "Sixt" as Rental Car Vendor                                                                                                    |
| Frequent Traveler Numbers for<br>Airlines           | Add Rental Car Frequent Traveler Cards                                                                                                    |                                                                                                    | 2.c) Enter your Sixt Profile ID number                                                                                                    |
| Frequent Traveler Numbers for Hotel<br>Chains       | Rental Car Vendor:*                                                                                                    | 2.b) sixt                                                                                                    | in the field <b>"number"</b> and click                                                                                                    |
| Frequent Traveler Numbers for Car<br>Rental Vendors | Number:*                                                                                                    | 2.c) Your Sixt Profile ID number                                                                                                    | "Add"                                                                                                    |
| Frequent Traveler Numbers - Rail                    | Confidential:                                                                                                    |                                                                                                    |                                                                                                    |
| Back                                                |                                                                                                    | Add                                                                                                    |                                                                                                    |
| F                                                   | Prequent Traveler Num Ny User Profile Prequent Traveler Numbers for Arifnes Prequent Traveler Numbers for Hotel Chains Prequent Traveler Numbers - Rail Back Back | A Wy User Profile     My User Profile     Marines     Trequent Traveler Numbers for Acta     Rental Car Vendor:*     Numbers for Acta     Rental Car Vendor:*     Numbers     Requent Traveler Numbers of Car     Rental Vendors     Rental Car Vendor:*     Number:*     Confidential:  Back | Frequent Traveler Numbers for Car Rental Vendors My User Profile Frequent Traveler Numbers for Car Rental Car Vendor II "Confidential" was selected by the user, other users (e.g. the Administrator or Travel Arrangers) of this ystem will not be able to see the number. To delete a Frequent Traveler number, so the service you are entitled to. If "Confidential" was selected by the user, other users (e.g. the Administrator or Travel Arrangers) of this ystem will not be able to see the number. To delete a Frequent Traveler number, so the service you are entitled to. If "Confidential" was selected by the user, other users (e.g. the Administrator or Travel Arrangers) of this ystem will not be able to see the number. To delete a Frequent Traveler number, so the service you are entitled to. If "Confidential" was selected by the user, other users (e.g. the Administrator or Travel Arrangers) of this ystem will not be able to see the number. To delete a Frequent Traveler number, so the service you are entitled to. If "Confidential" was selected by the user, other users (e.g. the Administrator or Travel Arrangers) of this ystem will not be able to see the number. To delete a Frequent Traveler number, so the service you are entitled to. If "Confidential" was selected by the user, other users (e.g. the Administrator or Travel Arrangers) of this ystem will not be able to see the number. To delete a Frequent Traveler number, so the service you are entitled to. If "Confidential" was selected by the user, other will be user to the service you are entitled to. If "Confidential" was selected by the user, other will be user to the service you are entitled to. If "Confidential" was selected by the user, other will be user to the service you are entitled to. If "Confidential" was selected by the user, other will be user to the service you are entitled to. If "Confidential" was selected by the user, other will be user to the service you are entitled to. If "Confidential" was selected by the user, other will be uservice |

### YOUR SIXT PROFILE IS NOW CONNECTED TO YOUR CYTRIC ACCOUNT

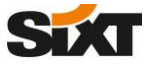

MANUAL

# Res@Car

### 1. Navigate to the Driver section on the front page of the Res@car web portal to search for your Driver profile by entering your Last Name.

| Reservation Driver Account Location Contact Administration My profile | Log out Search a driver                              |
|-----------------------------------------------------------------------|------------------------------------------------------|
| Search a driver                                                       | Last of drivers Last Name DOE Customer nr. 🕹 Account |
| List of drivers                                                       | 🗙 Refresh 🥥 Search                                   |
| Last Name Doe Customer nr. @ Account                                  | ▼ List of drivers                                    |
| 🗙 Refresh 💿 Search                                                    | Lesting / Pathans                                    |
|                                                                       |                                                      |

### 2. On the Driver's profile section you can edit the Driver identification data as of name, address, contact information as well as the Sixt profile information.

| Driver identit            | fication                 |                   |              |             |            | 2.a) Account Section:                                                                                                    |
|---------------------------|--------------------------|-------------------|--------------|-------------|------------|----------------------------------------------------------------------------------------------------|
| Last Name*<br>Address     | DOE                      |                   | First name*  | JANE        |            | or " <b>Modify</b> " your existing Sixt corporate account.<br>The Sixt corporate account number has to be entered               |
| Postal code<br>Phone      |                          |                   | City         |             |            | under "Corporate nr."                                                                                                    |
| E-mail - to               | j.doe@companyxyz.com     |                   |              |             |            | Accredited accounts                                                                                                    |
| E-mail - cc<br>Birthplace |                          |                   | Birthdate    |             |            | Accourt* Costoner reference                                                                                                    |
| Accounts                  | lify B Remove            |                   |              |             |            | <ul> <li>2.b) <u>Customer number / Preferred vehicle section:</u><br/>Click on "Add" to create a new Sixt profile or</li> </ul> |
| Rental company            | Account                  | Co                | orporate nr. | Customer    | reference  | "Modify" your existing Sixt profile data.                                                                                       |
| Customer nu               | imber / Preferred        | vehicle           | 34307        |             |            | and click "ok"                                                                                                    |
| 🔂 Add 📝 Mod               | lify Remove              |                   |              |             |            | Information Preferred vehicle 🖗 Restal company*                                                                                 |
| Rental company<br>Sixt    | Customer nr.<br>87854321 | Card Count<br>Yes | try Cate     | egory Group | Preference | Category Category Category Category Category Preference Preference                                                              |
|                           |                          |                   |              |             |            |                                                                                                    |

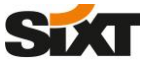

MANUAL

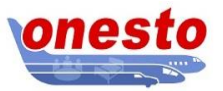

1. Navigate to "Profile" in your Onesto Travel portal and choose "Traveller profiles" in the separately opened pop up window.

| Car                      |            |               |                                                         |                                                                                                    |                                 |  |
|--------------------------|------------|---------------|---------------------------------------------------------|----------------------------------------------------------------------------------------------------|---------------------------------|--|
|                          | Ğ          |               | fie<br>8 Traveller profiles<br>8 Travel arranger rights | The set of the set of the set of | Create / Edit     Create / Edit |  |
| /our current journeys: 0 |            |               |                                                         |                                                                                                    | h Discley (Edit                 |  |
| Itinerary A Tr           | raveller 🛆 | Travel date 🛆 | <br>n Basic data                                        |                                                                                                    |                                 |  |

2. On the Traveller's profile section you can edit the Driver details.

To connect your Sixt Profile, an Onesto Traveller Profile has to be created first. Secondly a Loyality Card for the selected Traveller has to be added.

2. a) Click on "edit" under the created Traveller Profile. Scroll down on the separately opened window to the "Loyalty Cards" section and click on "Add".

| rofile                                 |            |                 |              | ×                    | Tr | raveller profile Test, Mister |        |                   | ×    |
|----------------------------------------|------------|-----------------|--------------|----------------------|----|-------------------------------|--------|-------------------|------|
|                                        |            |                 |              | Hide details         |    | Personal and contact data     |        | ► Display details | ^    |
| <ul> <li>Traveller profiles</li> </ul> |            |                 |              | Create new traveller |    | Delivery address *            |        | ► Display details | 1.02 |
| Traveller                              | Department | Employee number | Phone number | Create new travener  |    | Credit cards                  |        | ► Display details | 188  |
|                                        |            |                 |              |                      |    | E Loyalty Cards               |        |                   |      |
| Test, Mister                           |            | Extern          | 01234567     | • Edit               |    | Provider                      | Number | Valid until       |      |
|                                        |            |                 |              |                      |    |                               |        |                   |      |

2. b) Select Sixt as Provider and enter your Sixt Profile ID to the field "Number" and click on "Save".

| To save changes | s please click the save button. |   |
|-----------------|---------------------------------|---|
| Туре            | Rental Car                      |   |
| Provider *      | Sixt                            | - |
| Number *        | 123456                          |   |
|                 |                                 |   |

YOUR SIXT PROFILE IS NOW CONNECTED WITH YOUR ONESTO ACCOUNT

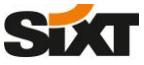

MANUAL

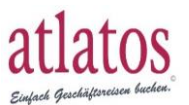

1. Navigate to "User profile" under the "My Data" section in your atlatos Travel portal.

| L FUCHT                                                                                                    |                                                                                               | -           |                 |      |        |                   | æ     | TDAIN         |        |       |     |     |     |                   |                       |                       |                          |                            |                                |                       |
|----------------------------------------------------------------------------------------------------|-----------------------------------------------------------------------------------------------|-------------|-----------------|------|--------|-------------------|-------|---------------|--------|-------|-----|-----|-----|-------------------|-----------------------|-----------------------|--------------------------|----------------------------|--------------------------------|-----------------------|
|                                                                                                    | HOTEL                                                                                         | paq.        | CAR REN         | AL   |        |                   |       | TRAIN         |        |       |     |     |     |                   |                       | -1                    |                          |                            |                                |                       |
| MY DATA ~                                                                                                    | CURRENT TRAVEL PLANS                                                                          |             |                 |      |        |                   |       |               |        |       |     |     |     |                   |                       |                       |                          |                            |                                |                       |
| DB booking search<br>Train service<br>Booking history                                                                                                    | Search for traveller                                                                          |             |                 |      |        |                   |       |               |        |       |     |     |     |                   |                       |                       |                          |                            |                                |                       |
| Travel request                                                                                                    | Traveller                                                                                     |             |                 |      |        |                   |       |               |        |       |     |     |     |                   |                       |                       |                          |                            |                                |                       |
| Contact                                                                                                    | Tom Wassilewsky                                                                               |             | <               |      |        |                   |       | SEPTEM        | BER 20 | 20    |     |     |     |                   | >                     |                       |                          |                            |                                |                       |
| User profile                                                                                                    |                                                                                               |             | TUE             | WED  | THU    | RI SA             | T SUN | MON           | TUE    | WED   | THU | FRI | SAT | SUN               | MON                   |                       |                          |                            |                                |                       |
| Booking right                                                                                                    |                                                                                               |             | 22              | 23   | 24     | 25 2              | 6 27  | 28            | 29     | 30    | 01  | 02  | 03  | 04                | 05                    |                       |                          |                            |                                |                       |
|                                                                                                    |                                                                                               |             |                 |      |        |                   |       |               |        |       |     |     |     |                   |                       |                       |                          |                            |                                |                       |
|                                                                                                    |                                                                                               |             |                 |      |        |                   |       |               |        |       |     |     |     |                   |                       |                       |                          |                            |                                |                       |
|                                                                                                    |                                                                                               |             |                 |      |        |                   |       |               |        |       |     |     |     |                   |                       |                       |                          |                            |                                |                       |
|                                                                                                    |                                                                                               |             | 22              | 23   | 24     | 25 2              | 6 27  | 28            | 29     | 30    | 01  | 02  | 03  | 04                | 05                    |                       |                          |                            |                                |                       |
|                                                                                                    |                                                                                               |             |                 |      |        |                   |       |               |        |       |     |     |     |                   |                       | - 11                  |                          |                            |                                |                       |
|                                                                                                    |                                                                                               | _           | _               |      | _      | -                 | _     | -             |        | -     | -   |     |     |                   | -                     | -                     |                          |                            |                                |                       |
| the Car Rental Carc                                                                                                    | ds section you can add                                                                        | new or edit | your            | exis | ting F | requ              | ent T | ravel         | er pi  | ofile | s.  |     |     |                   |                       |                       |                          |                            |                                |                       |
| the Car Rental Carc                                                                                                    | ds section you can add                                                                        | new or edit | your            | exis | ting F | requ              | ent T | ravel         | er pr  | ofile | s.  |     |     |                   |                       |                       |                          |                            |                                |                       |
| the Car Rental Caro                                                                                                    | ds section you can add                                                                        | new or edit | your            | exis | ting F | requ              | ent T | ravel         | er pr  | ofile | s.  |     | 1   | 2.a               | ı) Cli                | ck on                 | n "Ca                    | r rent                     | al Care                        | ds"                   |
| the Car Rental Caro                                                                                                    | ds section you can add                                                                        | new or edit | your            | exis | ting F | reque             | ent T | <b>ravel</b>  | er pr  | ofile | s.  |     | 1   | 2.a               | ı) Cli                | ick on                | n "Ca                    | r rent                     | al Care                        | ds"                   |
| the Car Rental Carc<br>CREDIT CARDS FREQU<br>Place your car rental cards<br>Car rental-card*: 2 b)                                                                   | ds section you can add                                                                        | new or edit | your            | exis | ting F | requ              | ent T | ravel         | er pr  | ofile | s.  |     |     | 2.a<br>2.b        | ı) Clie<br>o) Ch      | ick on                | n "Ca<br>e "Six          | r rent                     | <b>al Car</b> o<br>t" as C     | <b>ds"</b><br>Car ren |
| The Car Rental Carc         CREDIT CARDS         FREQU         Place your car rental cards         Car rental-card*:         2.b)         Card number*:         2.c) | ds section you can add                                                                        | new or edit | your<br>Car Ref | exis | ting F | requ <sup>r</sup> | ent T | ravel<br>Ards | er pr  | ofile | s.  |     |     | 2.a<br>2.b        | i) Cli<br>) Ch<br>cai | ick on<br>noose<br>rd | n "Ca<br>e "Six          | r rent<br>c card           | <b>al Car</b> o<br>t" as C     | <b>ds"</b><br>Car ren |
| The Car Rental Carc<br>CREDIT CARDS FREQU<br>Place your car rental cards<br>Car rental-card*: 2.b)<br>Card number*: 2.c) Y                                           | ds section you can add<br>JENT FLYER CARDS HOTE<br>Sixt Card v<br>Your Sixt Profile ID number | new or edit | your            | exis | ting F | requ<br>B         | ent T | ravel<br>ARDS | er pr  | ofile | s.  |     |     | 2.a<br>2.b<br>2.c | i) Cli<br>) Ch<br>cai | ick on<br>noose<br>rd | n "Ca<br>e "Six<br>our S | r rent<br>c card<br>ixt Pr | al Caro<br>t" as C<br>ofile ID | ds"<br>ar ren         |

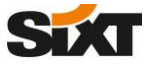

MANUAL

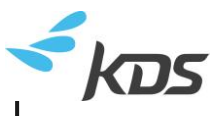

- 1. Navigate to your Profile settings section in your KDS Travel portal and click on "Cards"
- 2. Click on "Add a new loyalty/subscription card" and a search box opens where you can search for "Sixt".

| <sup>ser Profile</sup><br>Ar Surname Name > Car | ds                                    |                          |
|-------------------------------------------------|---------------------------------------|--------------------------|
| Credit Cards                                    |                                       | General                  |
| Visa (Corporate) TEST CARD<br>4444*******1111   | Expiration date<br>Dec 2020           | Update Delete Deferences |
|                                                 | Add a new credit card                 | Hotel Shortcuts          |
|                                                 |                                       | Expense Types            |
| Loyalty/Subscription Cards                      | 2                                     | 1. Cards                 |
|                                                 | C Add a new loyalty/subscription card | D Passports              |
|                                                 |                                       | ▷ Vehicles               |
|                                                 |                                       | Delegation               |

3.a) Select Sixt in the Search box under "Car" tab and b) add your Sixt Profile ID into the text field under "Loyalty Card" and click on "Add this new card".

| Neo - Google Chrome     -     X     w.mykds.com/MA200/20.2.6370.0/kds/pages/Search/S <u>Air   Rail   Hetel   Car</u> | <sup>User Profile</sup><br>Mr Loïc Baudin de la Valette⇒ Cards                                                                                                    |                                         |                                                                                                    |
|----------------------------------------------------------------------------------------------------|----------------------------------------------------------------------------------------------------|-----------------------------------------|----------------------------------------------------------------------------------------------------|
| Loyalty/Subscription Cards<br>ABDEHNST<br>Strow all suppliers<br>3.a)<br>Sixt , here                                 | Card Type:     Loyalty Card       Sixt     Sixt       Supplier:     Sixt       * Number:     3.b)       Your Sixt Profile ID number       Charge Card:     Use this card as means of       Add this new card | er<br>payment for car rentals<br>Cancel | <ul> <li>▷ General</li> <li>▷ Preferences</li> <li>▷ Hotel Shortcuts</li> <li>▷ Expense Types</li> <li>▶ Cards</li> <li>▷ Passports</li> <li>▷ Vehicles</li> <li>▷ Delegation</li> </ul> |
|                                                                                                    |                                                                                                    |                                         |                                                                                                    |